# 200M-ANLEITUNG

für den

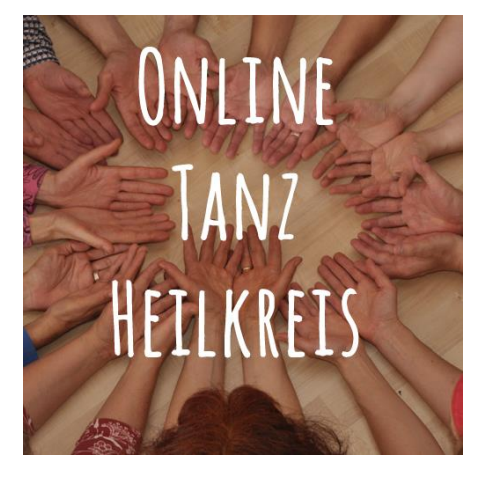

# Was Du brauchst

#### Internet

Für die Teilnahme brauchst Du einen **Internet-Zugang** und einen Computer, Laptop, ipad oder Smartphone etc.

#### Zoom-Software Klicke auf den LINK für den Gruppen-Raum

Falls Du die Zoom-Software noch nicht installiert hast, wirst Du gefragt, ob Du die Software installieren magst. Klicke auf "Ja" und folge den Anweisungen.

Audio

Damit Du **etwas hören** kannst, brauchst Du einen Lautsprecher (in den meisten Geräten schon eingebaut).

Wenn Du **etwas sagen** möchtest und von den anderen gehört werden möchtest, brauchst Du ein Mikrofon (bei Laptop & Smartphone etc. schon dabei).

#### <u>Video</u>

In den meisten Laptops, Tablets, Smartphones ist schon eine Kamera eingebaut. Falls an Deinem Computer keine Kamera vorhanden ist, und Du auch **gesehen werden** magst, brauchst Du zusätzlich eine webcam.

Du musst nichts sagen, und kannst Deine Video-Kamera auch ausstellen, so dass Du nicht gesehen wirst!

## Mache es Dir Zuhause gemütlich

- Richte Dir Zuhause einen Platz zum Tanzen ein.
- Vielleicht magst Du Dir den Raum schön herrichten und eine Kerze anzünden.
- Minimiere Störungen wie Telefon usw.
- Da wir am Ende die Zeit in Stille verbringen werden, kannst Du Dir gleich etwas zum Sitzen oder Liegen herrichten und evtl. eine warme Decke.
- Wenn Du magst, kannst Du gemütliche Tanz-Kleidung anziehen und Dein Trinken mitnehmen.

# So funktioniert das ZOOM-Meeting

## Erklärung als Video

Bitte hier klicken https://youtu.be/y7hoidfsPLk

## Erklärung in Worten

- Danach bestätige "am Meeting teilnehmen"
- Gebe Deinen Namen ein dieser erscheint im Meeting den Namen kannst Du auch während dem Meeting nochmal ändern!
- Nun kannst Du auswählen, ob Du mit Video teilnehmen magst oder ohne Video.

## Ich finde es schöner, wenn wir uns alle sehen, falls Du nicht sichtbar sein möchtest, kannst Du natürlich ohne Video teilnehmen!

- Vor Beginn kannst Du noch testen, ob Deine Lautsprecher (bzw. Kopfhörer) sowie das Mikrofon einwandfrei funktionieren.
- Danach gelangst Du in den Gruppen-Raum.
- Wir treffen uns in der Galerie-Ansicht (das kannst Du oben rechts einstellen).
  In der Galerieansicht siehst Du die Bilder aller teilnehmenden Personen gleich groß. In der Sprecheransicht siehst Du das Bild der sprechenden Person groß.

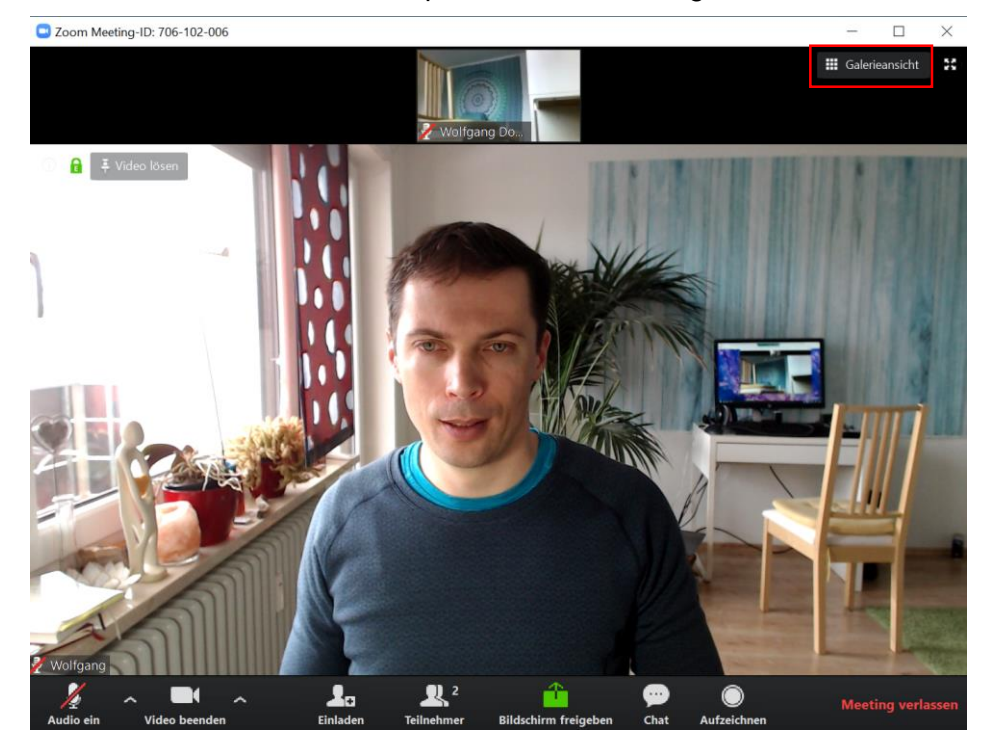

- In der unteren Leiste findest Du weitere Einstellungsmöglichkeiten (bitte mit der Maus nach unten navigieren, damit die Leiste aufklappt)
  - Audio: Du kannst Dein Mikrofon ein- und ausstellen
  - ✓ Video: Deine Kamera ein- oder ausschalten (Pfeil rechts daneben: Einstellungen)
  - ✓ Einladen: Du könntest z.B. per eMail den Meeting-Link an Freunde schicken
  - ✓ Teilnehmer: Du siehst hier die Anzahl der Teilnehmer
  - Bildschirm freigeben für Online-Tanzen nicht relevant
  - **Chat:** Textnachrichten schreiben (an einzelne Teilnehmer oder an die Gruppe)
  - ✓ Aufzeichnen: Diese Funktion wird deaktiviert sein, niemand kann etwas aufzeichnen
  - Meeting verlassen: wenn Du den Online-Raum verlassen möchtest

www.wolfgang-dodel.de